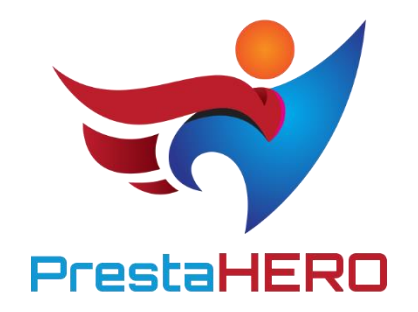

# **PRESTAHERO CONNECT**

Gestisci, installa e aggiorna in modo facile tutti i moduli PrestaShop da PrestaHero, compresi i tuoi moduli acquistati, moduli gratis, e scopri altri moduli disponibili offerti da PrestaHero.

Un prodotto di ETS-Soft

# Indice

| I.   | BENVENUTI                | . 3 |
|------|--------------------------|-----|
| II.  | INTRODUZIONE             | . 3 |
| III. | INSTALLAZIONE            | . 4 |
| IV.  | CONFIGURAZIONE           | . 4 |
| 1.   | Connettersi a PrestaHero | . 4 |
| 2.   | Schede del modulo        | . 5 |
| V.   | GRAZIE                   | 10  |

#### I. BENVENUTI

Vi ringraziamo per aver scaricato il nostro prodotto. L'intento di questo documento è quello di fornirvi una guida per l'installazione e la configurazione del modulo. Ma se doveste avere ulteriori domande, non esitate a contattarci.

#### \*Nota:

Tutti gli screenshot presenti nelle istruzioni sono presi da PrestaShop 1.7, ma l'installazione e la configurazione di questo modulo su PrestaShop 1.6 è simile.

# II. INTRODUZIONE

**PrestaHero** è un importante sito web su cui troverete tutti i tipi di moduli di cui avete bisogno per il vostro negozio online PrestaShop. E con "**PrestaHero Connect**", un modulo gratuito che consente di **collegare il proprio negozio a PrestaHero**, sarà possibile **gestire, installare e aggiornare direttamente tutti i moduli dal back office del proprio negozio** (inclusi i moduli acquistati, i moduli gratuiti e tutti gli altri moduli disponibili su **PrestaHero**).

\* "PrestaHero Connect" è compatibile con PrestaShop 1.6.x e PrestaShop 1.7.x

#### **III. INSTALLAZIONE**

- Accedere a "Moduli / Moduli & Servizi", fare clic su "Carica un modulo / Seleziona file"
- 2. Selezionare il file del modulo "**prestaheroconnect.zip**" dal proprio computer, quindi fare clic su "**Apri**" per procedere all'installazione.
- Fare clic sul pulsante "Configura" del modulo appena installato per aprire la pagina di configurazione del modulo.

# **IV. CONFIGURAZIONE**

### 1. Connettersi a PrestaHero

Il primo passo è quello di connettere il proprio negozio PrestaShop a PrestaHero, in modo che il nostro modulo possa rilevare quale modulo è stato installato.

Fare clic sul pulsante "Connetti a PrestaHero", nell'angolo in alto a destra.

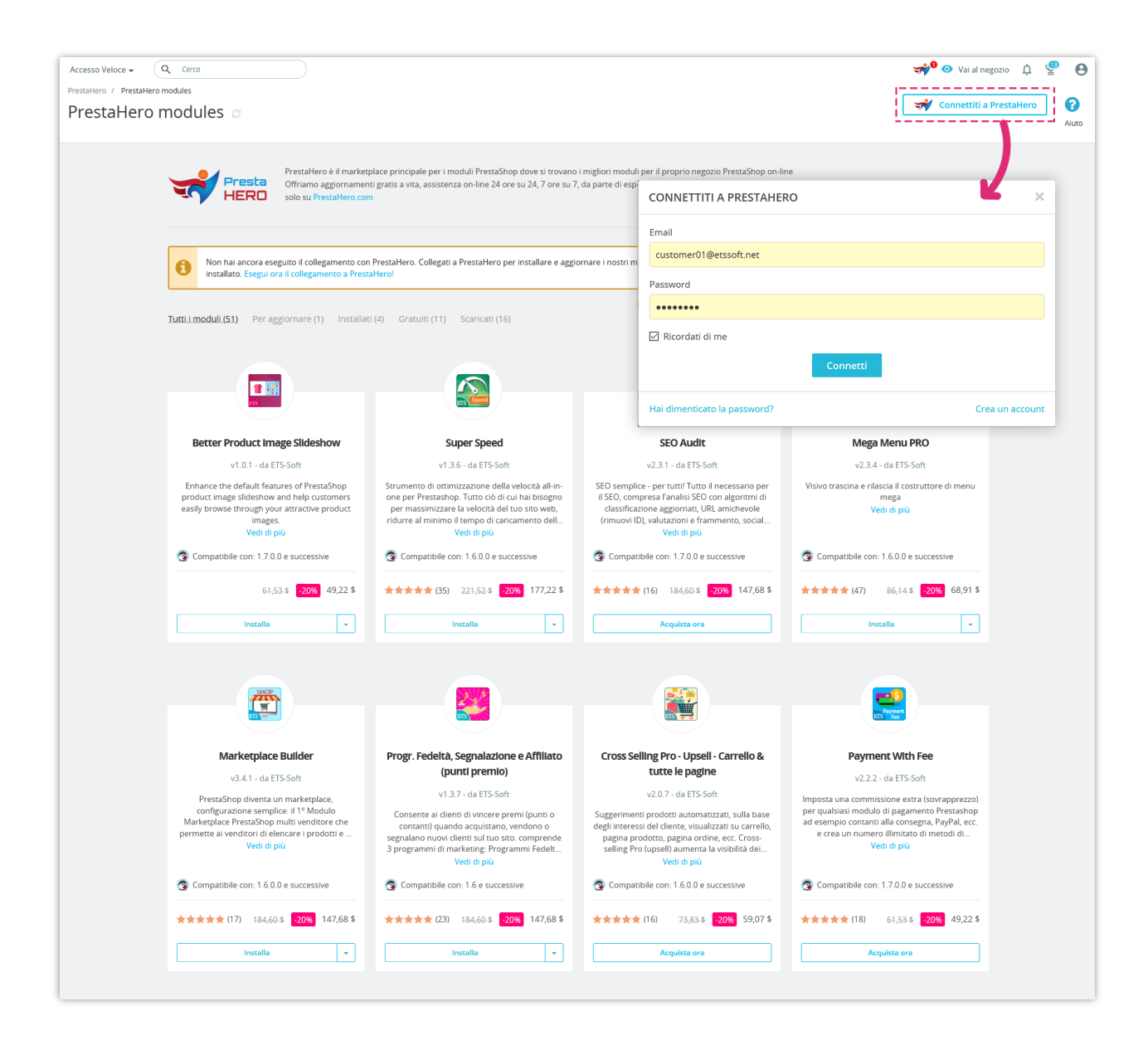

Inserire la propria e-mail e la propria password (dell'account creato su PrestaHero. Se non si è ancora registrato un account, fare clic su "**Crea account**" per registrarsi).

Fare clic su "Connetti" per terminare.

#### 2. Schede del modulo

Sulla pagina di configurazione del modulo **PrestaHero Connect**, sarà possibile visualizzare le seguenti schede del modulo:

• *Tutti i moduli*: questa scheda mostra tutti i moduli PrestaShop disponibili per l'acquisto su PrestaHero. Da questa scheda è inoltre possibile gestire eventuali moduli installati aprendo il menu a discesa.

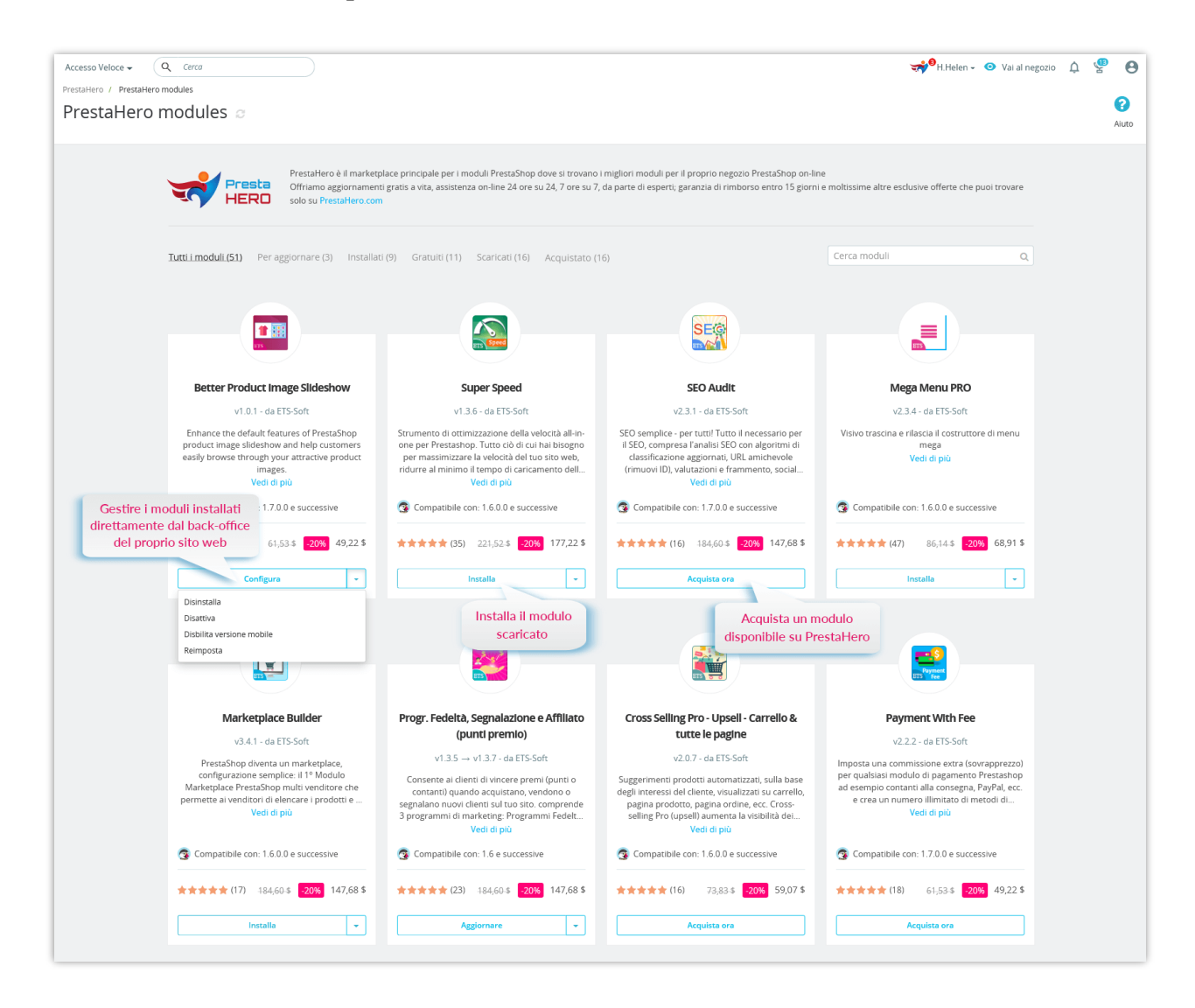

• *Per aggiornare*: questa scheda apparirà quando è disponibile una nuova versione dei moduli installati. Fare clic sul pulsante "**Aggiornare**" e **PrestaHero Connect** scaricherà e installerà automaticamente la nuova versione nel vostro sito web.

| Accesso Veloce + Q Cerco<br>PrestaHero / PrestaHero modules<br>PrestaHero modules                                                                                                    |                                                                                                    | quai                                                                                                    | Visualizzare una notifica<br>ndo è disponibile una nuova | 💿 Vai al negozio 🛕 🔮 | Aiuto |
|----------------------------------------------------------------------------------------------------|----------------------------------------------------------------------------------------------------|----------------------------------------------------------------------------------------------------|----------------------------------------------------------|----------------------|-------|
| Presta<br>HERO<br>Vfriamo aggornamen<br>solo su PrestaHero con                                                                                                    | olace principale per i moduli PrestaShop dove si trovano<br>ti gratis a vita, assistenza on-line 24 ore su 24, 7 ore su 7<br>n                                                           | o i migliori moduli per il proprio negozio PrestaShop on<br>7, da parte di esperti; garanzia di rimborso entro 15 gio                                                                                 | sione del modulo installato                              | puoi trovare         |       |
| Tutti i moduli (51) Per aggiornare (3) Installat                                                                                                    | (9) Gratuiti (11) Scaricati (16) Acquistato (                                                                                                    | 16)                                                                                                    | Cerca moduli                                             | Q                    |       |
|                                                                                                    |                                                                                                    |                                                                                                    |                                                          |                      |       |
| Progr. Fedeltà, Segnalazione e Affiliato<br>(punti premio)                                                                                                    | Chat live che il Sistema di ticketing<br>v2.1.0 $\rightarrow$ v2.2.2 - da ETS-Soft                                                                                                    | Order Manager<br>v2.2.2 → v2.2.3 - da ETS-Soft                                                                                                    |                                                          |                      |       |
| v1.3.5 → v1.3.7 - da ETS-Soft<br>Consente ai clienti di vincere premi (putti o<br>contanti) quando acquistano, vendono o<br>segnalano nuovi clienti su su too sito. comprende<br>3 programmi di marketing: Programmi Fedelt<br>Vedi di più | Offri supporto ai clienti tramite chat live e ticket<br>di supporto. Nessun costo mensile, utilizo a<br>vita, può chattare con più di 1000 clienti<br>contemporaneamente.<br>Vedi di più | Modifica/elimina/duplica, esporta gli ordini in<br>CSV/Excel/XML visualizzazione rapida<br>dell'ordine e pagina con Telenco degli ordini<br>personalizzabile con campi dati aggiuntivi<br>Vedi di più |                                                          |                      |       |
| Un clic per aggiornare                                                                                                    | S Compatibile con: 1.5.0.0 e successive                                                                                                    | S Compatibile con: 1.5.0.0 e successive                                                                                                    |                                                          |                      |       |
| Aggiornare +                                                                                                    | ★★★★ (22) 184,60.\$ 20% 147,68 \$                                                                                                    | ★★★★★(16) 98,45.\$ 20% 78,76 \$   Aggiornare ✓                                                                                                    |                                                          |                      |       |
|                                                                                                    |                                                                                                    |                                                                                                    |                                                          |                      |       |

• *Installati*: questa scheda mostra tutti i moduli PrestaShop di PrestaHero installati sul vostro sito web.

| Solo su riestamero con                                                                                                    | m                                                                                                    |                                                                                                    |                                                                                                    |  |
|----------------------------------------------------------------------------------------------------|----------------------------------------------------------------------------------------------------|----------------------------------------------------------------------------------------------------|----------------------------------------------------------------------------------------------------|--|
| Tutti i moduli (51) Per aggiornare (3) Installati (5) Gratuiti (11) Scaricali (16) Acquistato (16)                                                                                                    |                                                                                                    |                                                                                                    | Cerca moduli Q                                                                                                    |  |
|                                                                                                    |                                                                                                    |                                                                                                    |                                                                                                    |  |
|                                                                                                    |                                                                                                    |                                                                                                    |                                                                                                    |  |
| Better Product Image Slideshow<br>v1.0.1 - da ETS-Soft                                                                                                    | Progr. Fedeltà, Segnalazione e Affiliato<br>(punti premio)                                                                                                    | Promemoria Carrelio Abbandonato<br>v4.0.5 - da ETS-Soft                                                                                                    | Chat live che il Sistema di ticketing<br>v2.1.0 $\rightarrow$ v2.2.2 - da ETS-Soft                                                                                                    |  |
| Enhance the default features of PrestaShop<br>product image silideshow and help customers<br>easily browse through your attractive product<br>images.<br>Vedi di più                                             | v1.3.5 v1.3.7 - da ETS-Soft<br>Consente al client di vincere premi (punti o<br>contanti) quando acquistano, vendono o<br>segnalano nuovi clienti sul tuo sito. comprende<br>3 programmi di markesing. Programmi Fedelt<br>Vedi di più | Modulo PrestaShop promemoria carrello<br>abbandonato - non potete farne a meno.<br>Usatelo per recuperare i carrella capuist andati<br>persi, conservare i clienti esistenti e aumentar<br>Vedi di più  | Offri supporto ai clienti tramite chat live e ticket<br>di supporto. Nessun costo mensile, utilizzo a<br>vita, può chattare con più di 1000 clienti<br>contemporaneamente.<br>Vedi di più |  |
| Compatibile con: 1.7.0.0 e successive                                                                                                    | Compatibile con: 1.6 e successive                                                                                                    | Compatibile con: 1.4.x alla 1.7.x                                                                                                    | 3 Compatibile con: 1.5.0.0 e successive                                                                                                    |  |
| 61,53-\$ -20% 49,22 \$                                                                                                    | ★★★★★ (23) 484,60.\$ 20% 147,68.\$                                                                                                    | ★★★★★ (19) 447,68.\$ <mark>-20%</mark> 118,14 \$                                                                                                    | ★★★★★ (22) 184,60-\$ -20% 147,68 \$                                                                                                    |  |
| Configura 👻                                                                                                    | Aggiornare 👻                                                                                                    | Configura 👻                                                                                                    | Abilitare 👻                                                                                                    |  |
|                                                                                                    |                                                                                                    |                                                                                                    |                                                                                                    |  |
| Total Image Optimization Pro                                                                                                    | Migration 4.0                                                                                                    | Order Manager                                                                                                    | PrestaHero Connect                                                                                                    |  |
| v2.1.0 - da ETS-Soft                                                                                                    | v4.1.4 - da ETS-Soft                                                                                                    | $v2.2.2 \rightarrow v2.2.3 \cdot da  \text{ETS-Soft}$                                                                                                    | v1.0.4 - da ETS-Soft                                                                                                    |  |
| Strumento di ottimizzazione delle immagini all-<br>in-one per il tuo negozio: ottimizza tutte le<br>immagini esistenti, pulisci le immagini non<br>utilizzate e imposta Lazyload. Buono per il SE<br>Vedi di più | Il miglior modulo per eseguire le operazioni di<br>migrazione o upgrade di PrestaShop 1.3, 1.4,<br>1.5, 1.6 a PrestaShop 1.7 oppure per migrare i<br>dati fra siti web PrestaShop (qualsiasi version<br>Vedi di più                   | Modifica/elimina/duplica, esporta gli ordini in<br>CSV/ExceI/XML, visualizzatione rapida<br>dell'ordine e pagina con l'elenco degli ordini<br>personalizzabile con campi dati aggiuntivi<br>Vedi di più | Connect your website with PrestaHero to keep<br>your modules up-to-date and install your<br>purchased (or free) modules easily in 1-click!<br>Vedi di più                                 |  |
| Compatibile con: 1.6.0.0 e successive                                                                                                    | Compatibile con: 1.5.0.0 e successive                                                                                                    | Compatibile con: 1.5.0.0 e successive                                                                                                    | Compatibile con: 1.6.0.0 e successive                                                                                                    |  |
|                                                                                                    |                                                                                                    |                                                                                                    |                                                                                                    |  |

• *Gratuiti*: questa scheda mostra tutti i moduli PrestaShop gratuiti disponibili per il download e l'installazione da PrestaHero.

Fare clic su "Installa" per scaricare e installare questi moduli gratuiti sul vostro sito web.

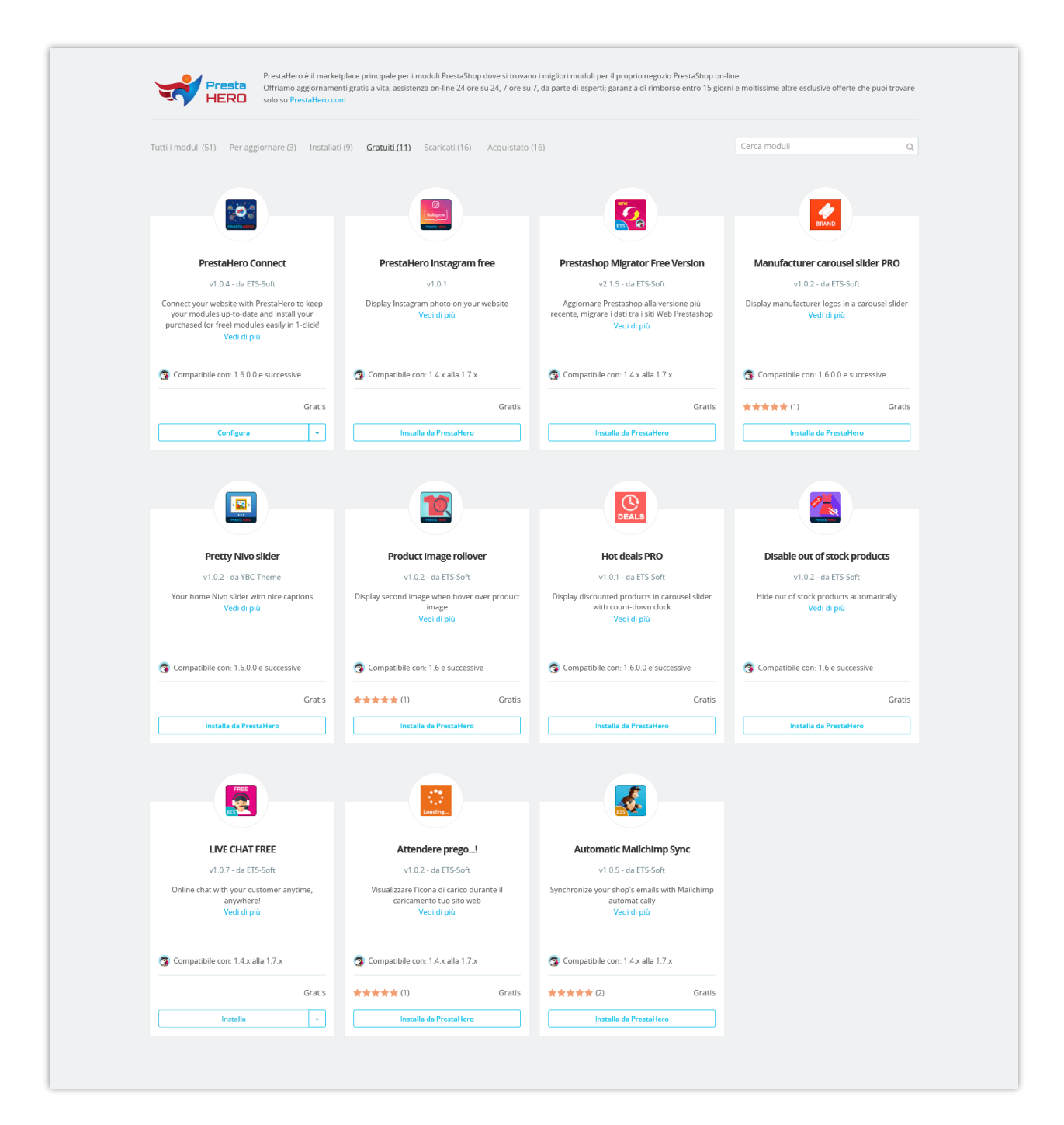

• *Scaricati*: questa scheda mostra tutti i moduli PrestaShop che sono stati scaricati da PrestaHero.

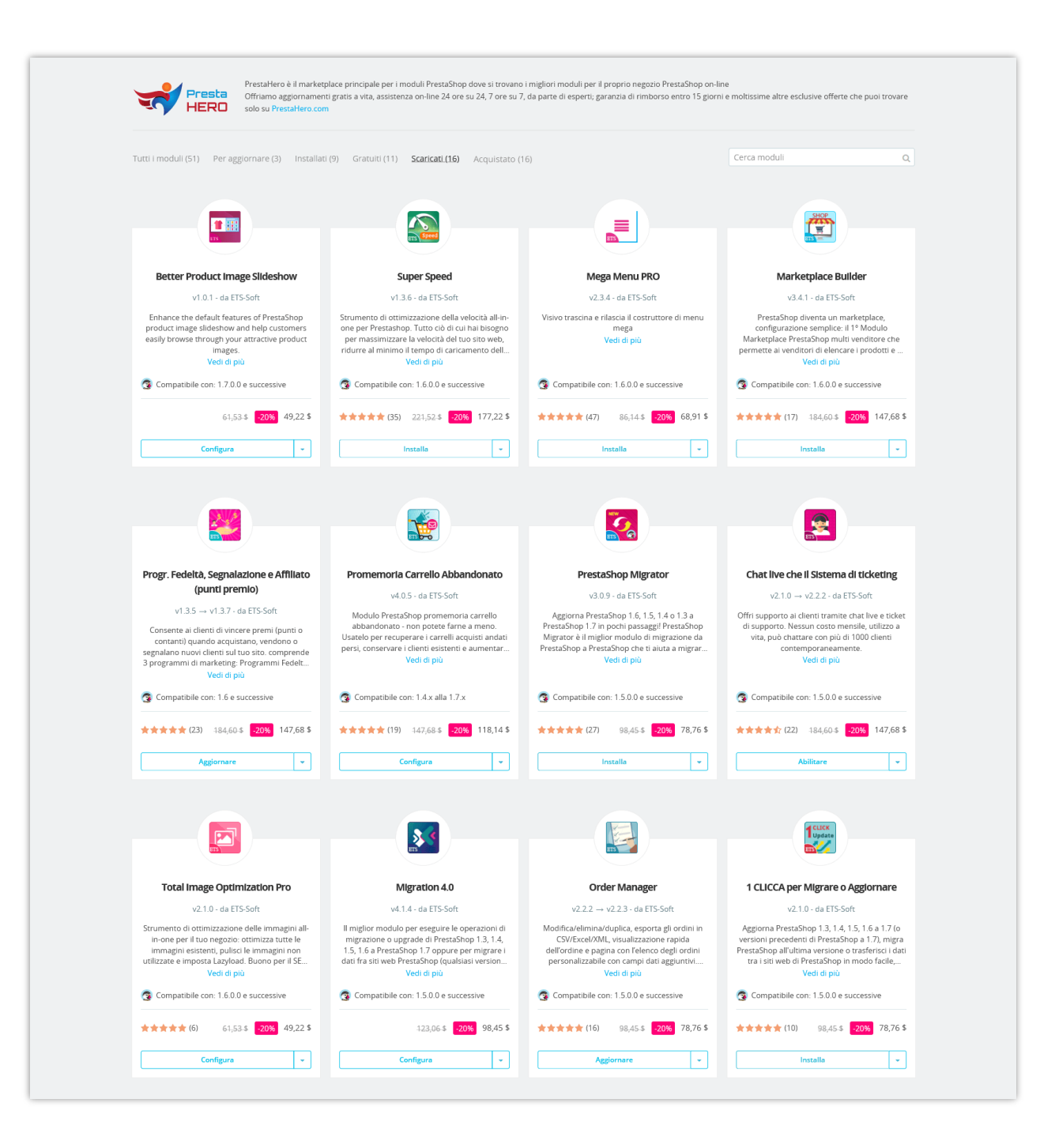

• *Acquistati:* questa scheda mostra tutti i moduli PrestaShop che sono stati acquistati da PrestaHero.

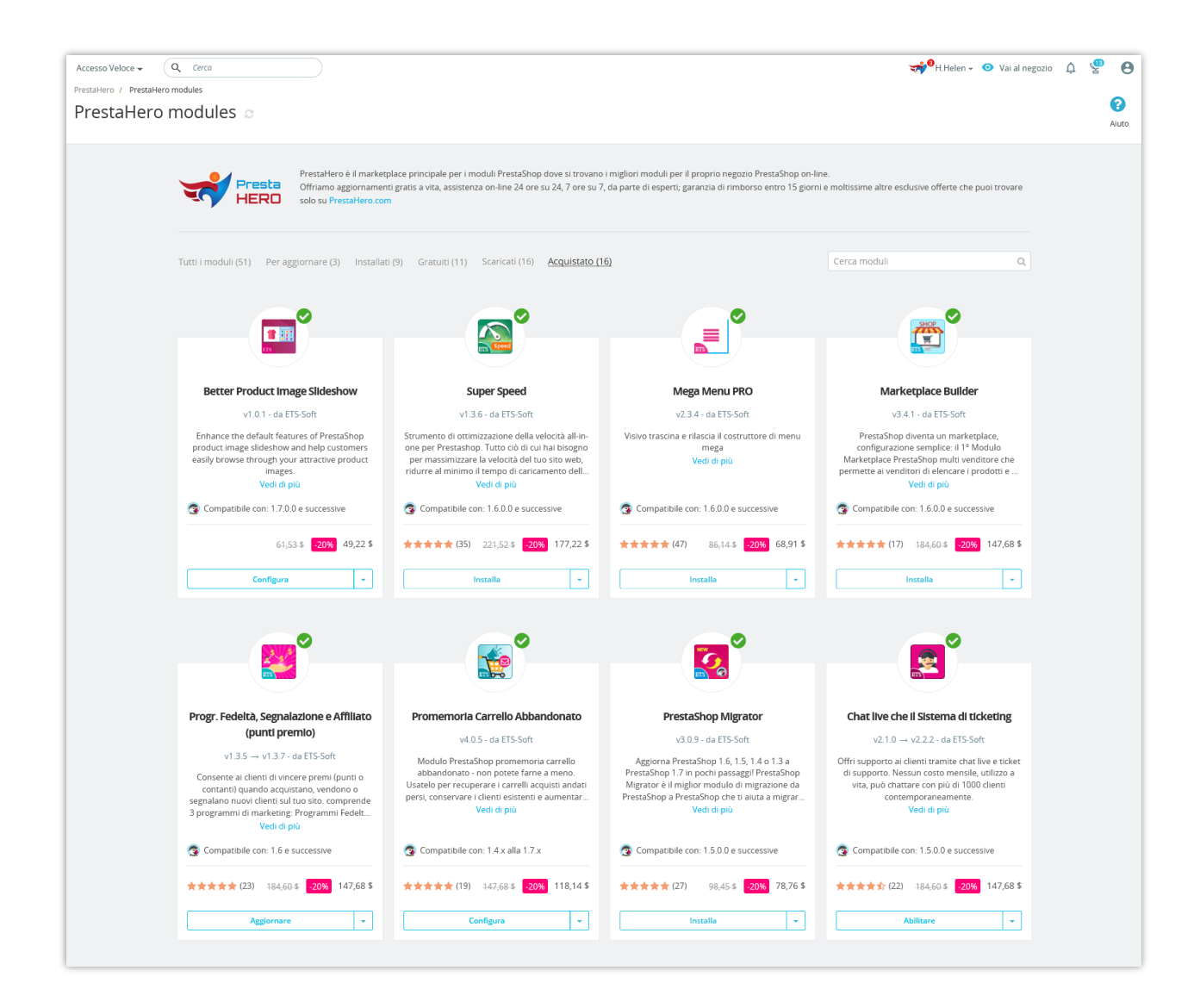

#### V. GRAZIE

Vi ringraziamo per aver scaricato il nostro prodotto e per aver letto questo documento. Ci auguriamo che questo documento vi sia utile per l'installazione e l'utilizzo del modulo **PrestaHero Connect**. In caso di domande per le quali la risposta non è disponibile in questo documento, non esitate a contattarci.